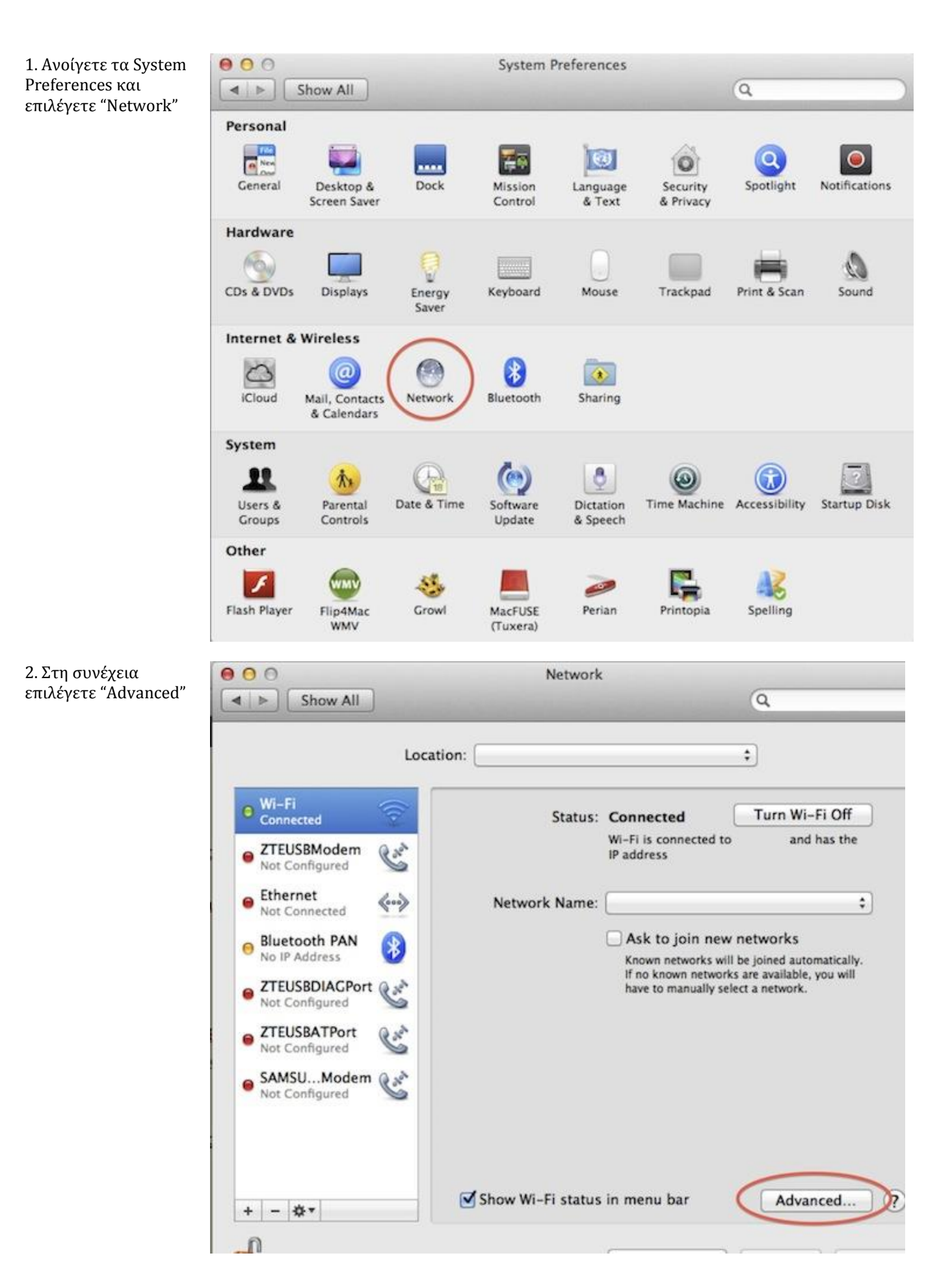

3. Στη συνέχεια επιλέγετε "Proxies". Ενεργοποιείτε την επιλογή "Web Proxy Server" στα αριστερά, και στο πεδίο "Web Proxy Server" δίνετε: *platonas.panteion.gr*, port: **6129**, και συμπληρώνετε το username και password που σας έχει δοθεί από την υπηρεσία.

Για να ολοκληρωθεί η διαδικασία επιλέγετε "ΟΚ" και τέλος "Apply".

| <ul> <li>Auto Proxy Discovery</li> <li>Automatic Proxy Configuration</li> <li>Web Proxy (HTTP)</li> <li>Secure Web Proxy (HTTPS)</li> </ul> | : 6.129 |
|----------------------------------------------------------------------------------------------------|---------|
| Automatic Proxy Configuration  Web Proxy (HTTP)  Secure Web Proxy (HTTPS)  Username:                                                        |         |
| Secure Web Provy (HTTPS)                                                                                                    | sword   |
| G Secure web Hoxy (H1145) Username.                                                                                                    | ••••    |
| SOCKS Proxy Password: ••••••                                                                                                    |         |
| Streaming Proxy (RTSP)                                                                                                    |         |
| Gopher Proxy                                                                                                    |         |
| Exclude simple hostnames Sypass proxy settings for these Hosts & Domains:                                                                   |         |
| *.local, 169.254/16                                                                                                    |         |